# 公益財団法人 日本ソフトテニス連盟 システムマニュアル

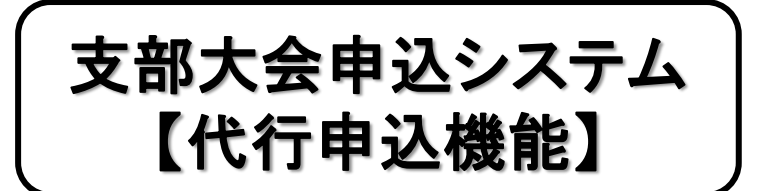

都道府県/地域/市町村 連盟管理者用

## 支部大会の代行申込処理

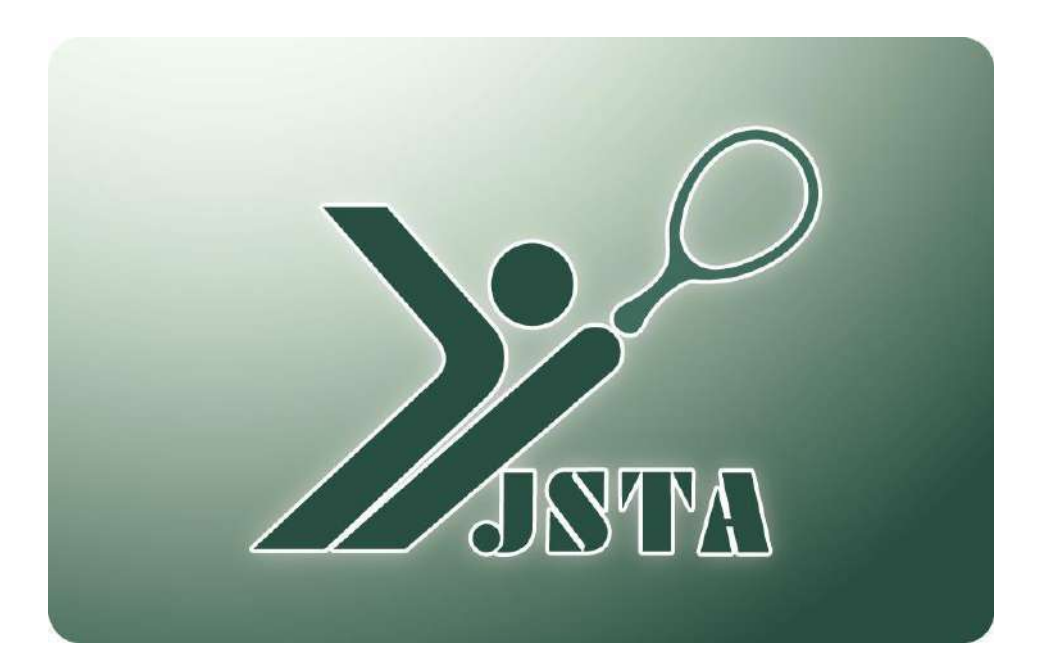

これは支部大会申込システムの都道府県/地域/市町村連盟管理者により、 団体管理者の代行で大会申込を行う代行申込機能の機能別管理者用マニュアルです。

※本書では、都道府県連盟および日本学連を「支部」と表記しています。

### 1-1) 支部大会申込システムの代行申込機能とは?

都道府県支部が主催・管理する大会の申込を受け付ける支部大会申込システムで、 都道府県/地域/市町村連盟の管理者が、団体管理者による大会申込を代行して行う機能です。

## 1-2) 目次

| 1. はじめに      | p.1 |
|--------------|-----|
| 2. 概要        | p.2 |
| 3. 機能選択      | p.4 |
| 4. 団体選択      | p.6 |
| 5. 団体の支部大会申込 | p.8 |

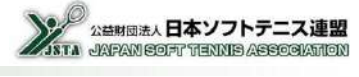

### 2-1) 支部大会申込・代行申込機能の流れ

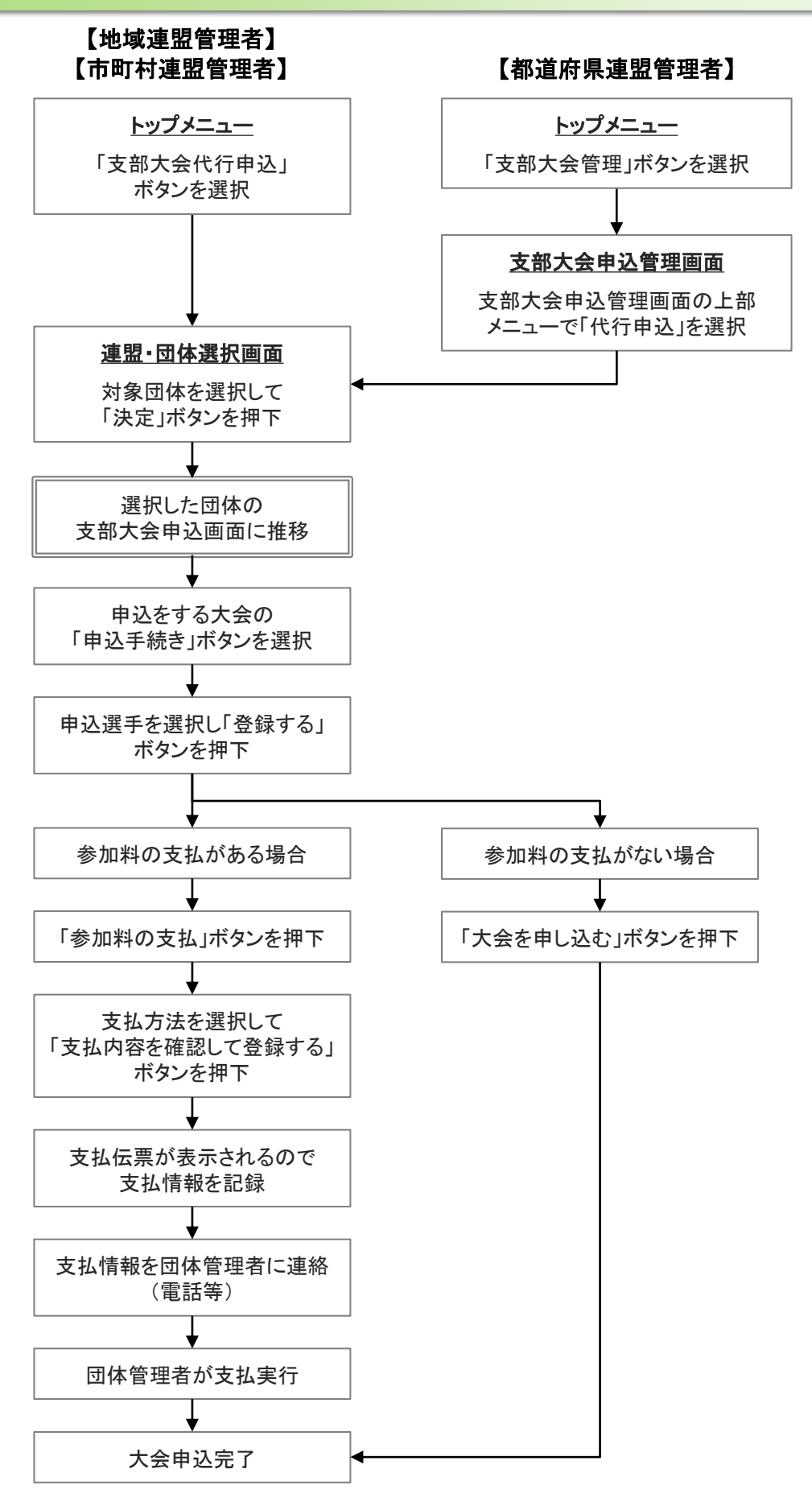

## 2. 概要

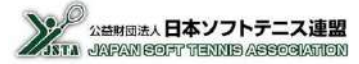

### 2-2) システム利用申し込み

- 支部大会申込システムを利用するためには、事前の申請は必要ないが、管理者としての届出は必要となる
  ・都道府県連盟管理者……「大会申込」権限を保有している管理者が利用可能
  ・地域/市町村連盟管理者……全ての管理者が利用可能
- 大会参加料を納付システムを利用して徴収する場合は、参加料を返金する口座の届け出が必要となるので、事前に所定の申請書を日本連盟に提出する ※会員登録料の返金先口座と同じ場合でも申請が必要です。

2-3) 参加料納付(収納代行)

- 所定の申請書を提出すると、参加料の集金に、会員登録や日本連盟主催大会と同様の納付システム(収納代行)を利用できる
- 参加料は一時的に日本連盟に入金され、月末締めで翌月20日頃に申請書で指定された口座に返金される 会員登録料と同じ口座を指定しても、振込は別々に行われる
- 納付システムを利用しないで、大会申込の受付のみを行うことも可能 ※利用するかしないかは大会ごとに設定することができます

## 3. 機能選択

## 3-1)機能選択【地域/市町村連盟の場合】

地域/市町村連盟の管理者が、支部大会申込の代行申込を行うときは、トップメニューの「支部大会代行申込」 ボタンを選択する

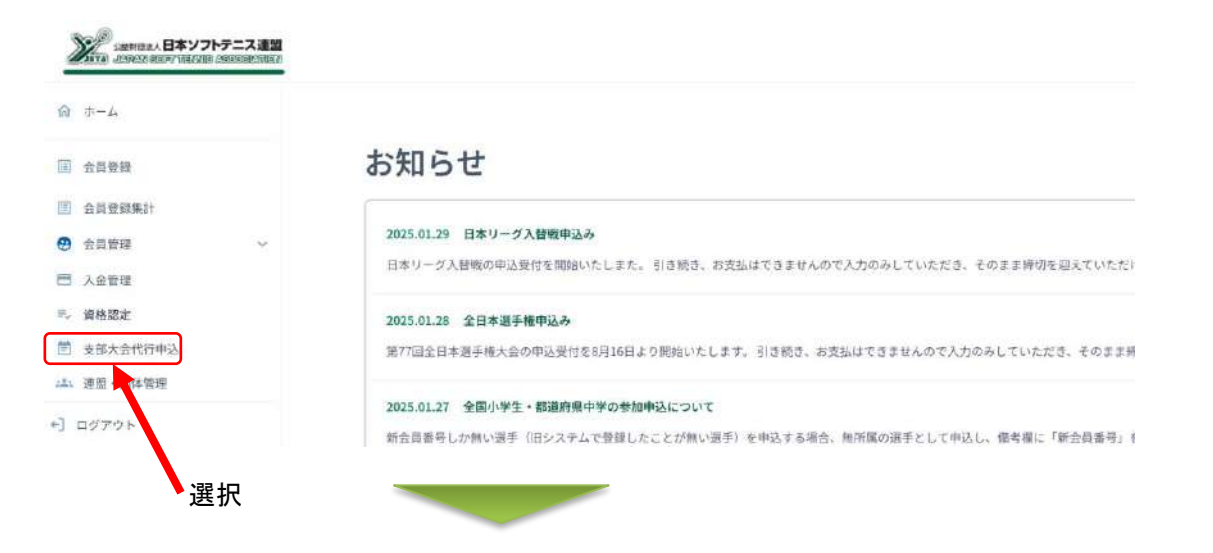

連盟·団体選択

### 「代行団体選択」画面

| 日本連盟       | 都道府県連盟          | 地域連盟      | 市町村連盟    | 団体      |
|------------|-----------------|-----------|----------|---------|
| 日本ソフトテニス連盟 | 01 テスト集ソフトテニス連盟 | 001 テスト支部 | 001 〇〇支部 |         |
|            | 検索              |           |          | リセット 決定 |

## 3. 機能選択

## 3-2)機能選択【都道府県連盟の場合】

都道府県連盟の管理者が、支部大会申込の代行申込を行うときは、トップメニューの「支部大会管理」ボタンを 選択する

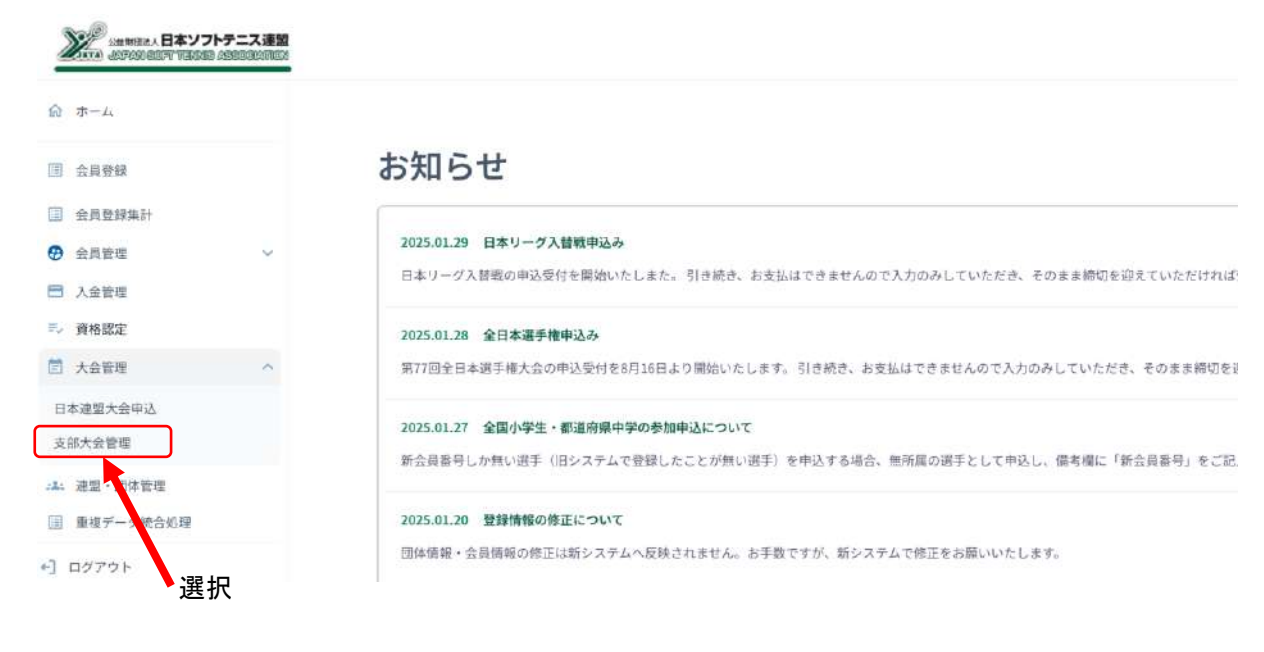

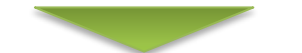

■「支部大会管理」を選択すると、「大会管理」が表示されるので、「代理申込」ボタンを選択する

| 大会管理           |         |                |        |                                                                    |      |            | 選択      |
|----------------|---------|----------------|--------|--------------------------------------------------------------------|------|------------|---------|
| 大会年度: R06 / 20 | )24年度 ~ | 新規大会登録はココから:   | 新規登録   | 集計はココから:                                                           | 申込集計 | 代理申込はココから: | 代理申込    |
|                |         |                |        |                                                                    |      |            |         |
| 連盟・団体選         | 択       |                |        |                                                                    |      | 「代行団体」     | 選択」画面   |
| 日本連盟           |         | 都道府県連盟         |        | 地域連盟                                                               | d (  | 市町村連盟      | 団体      |
| 日本ソフトテニス連盟     |         | 01 ○○県ソフトテニス連盟 | 001003 | (1)<br>(1)<br>(1)<br>(1)<br>(1)<br>(1)<br>(1)<br>(1)<br>(1)<br>(1) | *    | ×          |         |
|                | 回体検索    |                |        |                                                                    |      |            | リセット 決定 |

## 4. 団体選択

## 4-1)代行団体選択

■「3.機能選択」の手順で「代行団体選択」画面に推移したら、代行申込を行う団体を選択する

①目的の団体が所属している連盟を選択すると、下層の一覧が表示されますので、順番に団体まで選択する

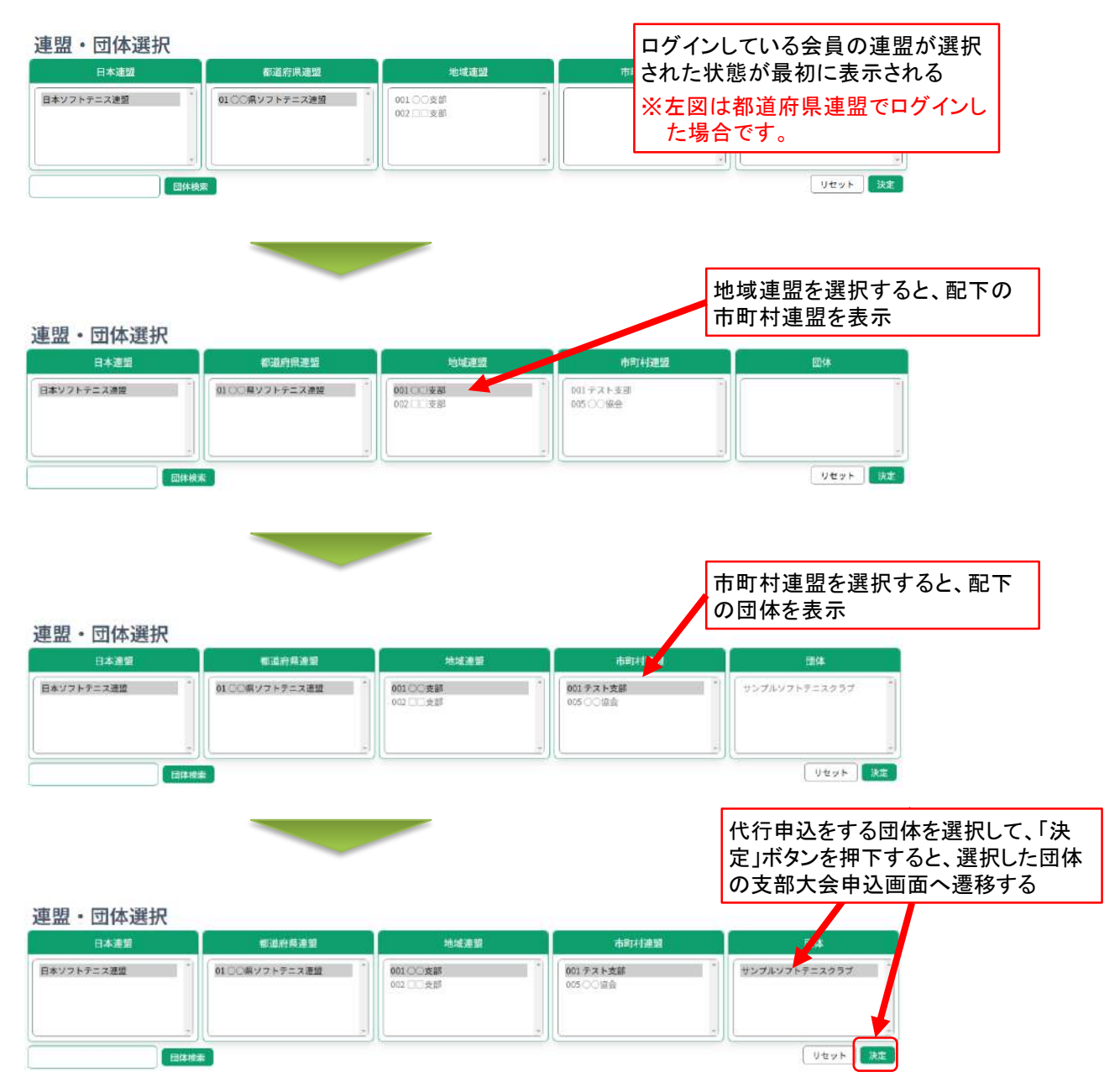

## 4. 団体選択

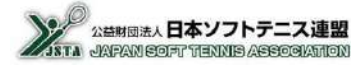

## 4-1)代行団体選択

②下側の入力枠に団体名などを入力して「団体検索」ボタンを押下すると、配下の団体で部分的にでも一致する 団体を全て「団体」枠に表示するので、目的の団体を選択する 下層の連盟を選択した状態で検索すると、選択された連盟の配下の団体のみが検索対象となる

【検索項目】・団体名の漢字およびフリガナ …… 部分一致にて検索

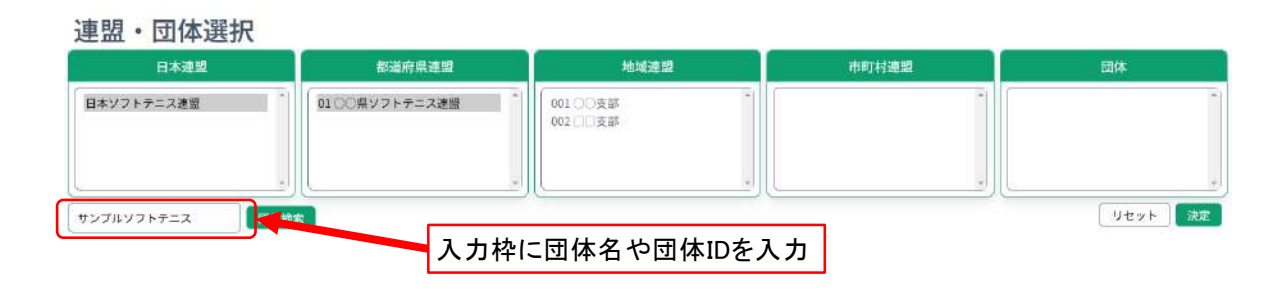

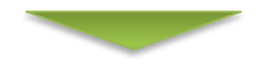

| 日本連盟          | 都道府県連盟           | 地域連盟                                                      | 市町村連盟                                   | 団件            |
|---------------|------------------|-----------------------------------------------------------|-----------------------------------------|---------------|
| 本ソフトテニス連盟     | ○ 01 ○○県ソフトテニス運営 | 001 □○支部<br>002 □□支部                                      |                                         | サンプルソフトテニスクラブ |
| ·ブルソフトテニス 🗍 🖬 |                  | 「団体検索」ボタンをき<br>分的にでも一致する<br>・検索範囲は選択され<br>配下のみで、複数あ<br>表示 | 押下すると、部<br>団体を全て表示<br>れている連盟の<br>る場合は全て | עלטא 👯        |

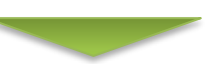

代行申込をする団体を選択して、「決定」ボタン を押下すると、選択した団体の支部大会申込画 面へ遷移する

|              |                |                       | 中的利用級 | 19201440      |
|--------------|----------------|-----------------------|-------|---------------|
| 日本ソフトテニス連盟 0 | 1○○県ソフトテニス連盟 - | 001 ○ 支部<br>002 □ ○支部 |       | サンブルソフトテニスクラブ |

7

## 5-1) 選択中の団体名の確認

■ 代行申込の団体選択後に「大会申込一覧」画面に移動すると、上部に選択している団体の団体名が表示される

| (15年返1サンプルソフトす<br>大会申込一       | ニスクラブ)<br>覧 |       |       |       |      |      |    |
|-------------------------------|-------------|-------|-------|-------|------|------|----|
| 大会年度: R07/2025年               | 度 ~         |       |       |       |      |      |    |
| 大会申込一覧                        |             |       |       |       |      |      |    |
| 大会名称<br>表示するデータがありまけ          | 大会開催日<br>さん | 大会終了日 | 申込開始日 | 申込期限日 | 申込人数 | #10H | 状流 |
| [表示件数] 50件 ↔<br>Previous Next |             |       |       |       |      |      |    |

### 5-2) 支部大会申込処理

- 選択した団体の支部大会申込の処理は、団体管理者の操作方法と同一となる
- 以降の操作方法は、団体管理者用の支部大会申込システムマニュアルを参照する

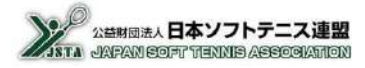